## **Citrix Receiver MacOS Mojave Certificate Error**

If you are running MacOS Mojave and missing the RSA Comodo Domain Validation Certificate, follow the instructions below/

- 1. Install Citrix Receiver 12.9.1 https://www.citrix.com/downloads/citrix-receiver/mac/receiver-for-mac-latest.html
- 2. Go to the <u>EICAPPS</u> website

| $\leftarrow \ \rightarrow$ | C https://eicapps.eng.fiu.edu/vpn/index.html                                          |                                                                                                    | ☆ ⊘   0 : |
|----------------------------|---------------------------------------------------------------------------------------|----------------------------------------------------------------------------------------------------|-----------|
|                            |                                                                                       |                                                                                                    |           |
| U                          | Engineering & Computing<br>Florida International University                           | Please log on User name Password Log On                                                                                                    |           |
|                            | Please Login with your N<br>If you still have trouble lo<br>if you forgot your novell | ovell User name (ex: jdoe001) and password.<br>gging in, contact EIC for support at 305-348-3034 or go to<br>username and password please go to eic.fiu.edu | o EC2805  |

## 4. Click on "Install" option.

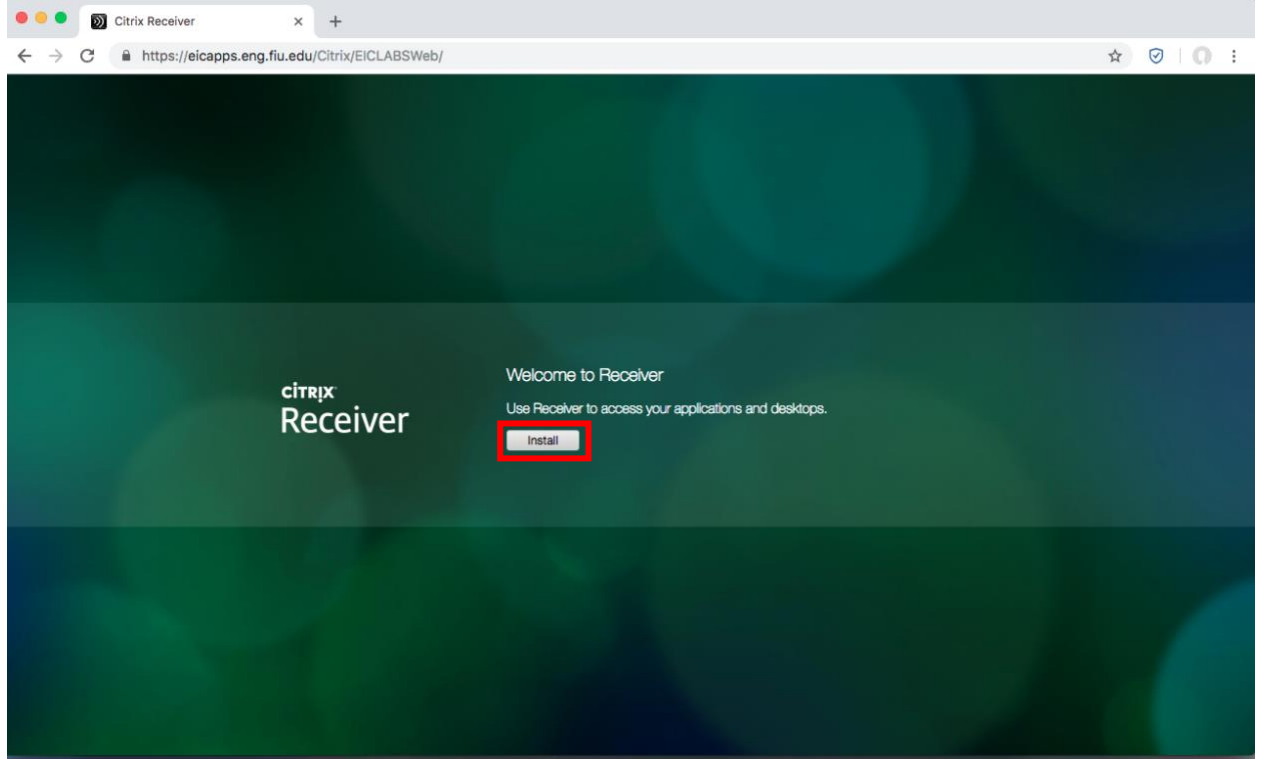

5. Click on "Already Installed"

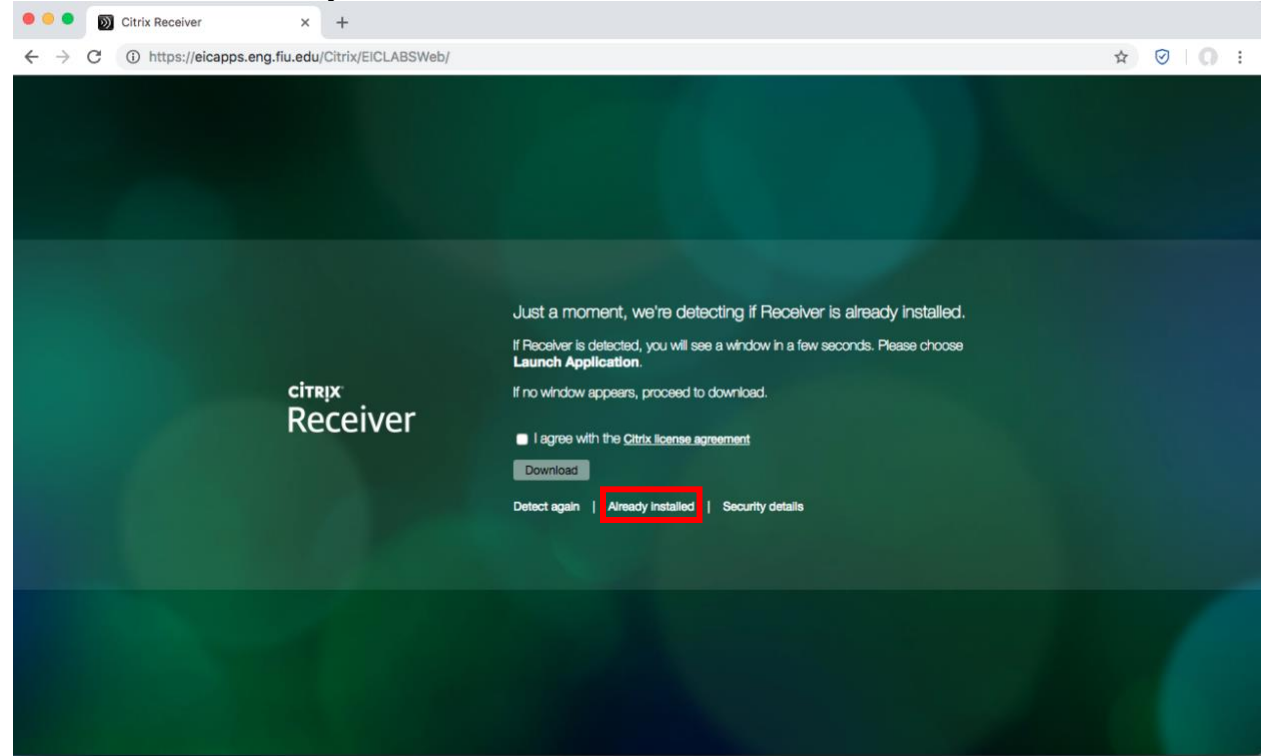

- ... Citrix Receiver × + ← → C ■ https://eicapps.eng.fiu.edu/Citrix/EICLABSWeb/ \$ Citrix Receiver EICAD\tech -Q •6  $\bigcirc$ 1 0 🗹 SW SAP Lumira Multisim 141 On-Screen Takeoff Outlook 2013 sis File Editor Design Studio 64 idWorks 2013 60 64-bit 64 Editio ArcMap 104 Primavera P6 Pro R1712 Notepad Navisworks Simulate 2019 ae 2019
- 6. This screen will pop up. Click on icon next to the URL:

7. If you are using Google Chrome, this screen will pop up:

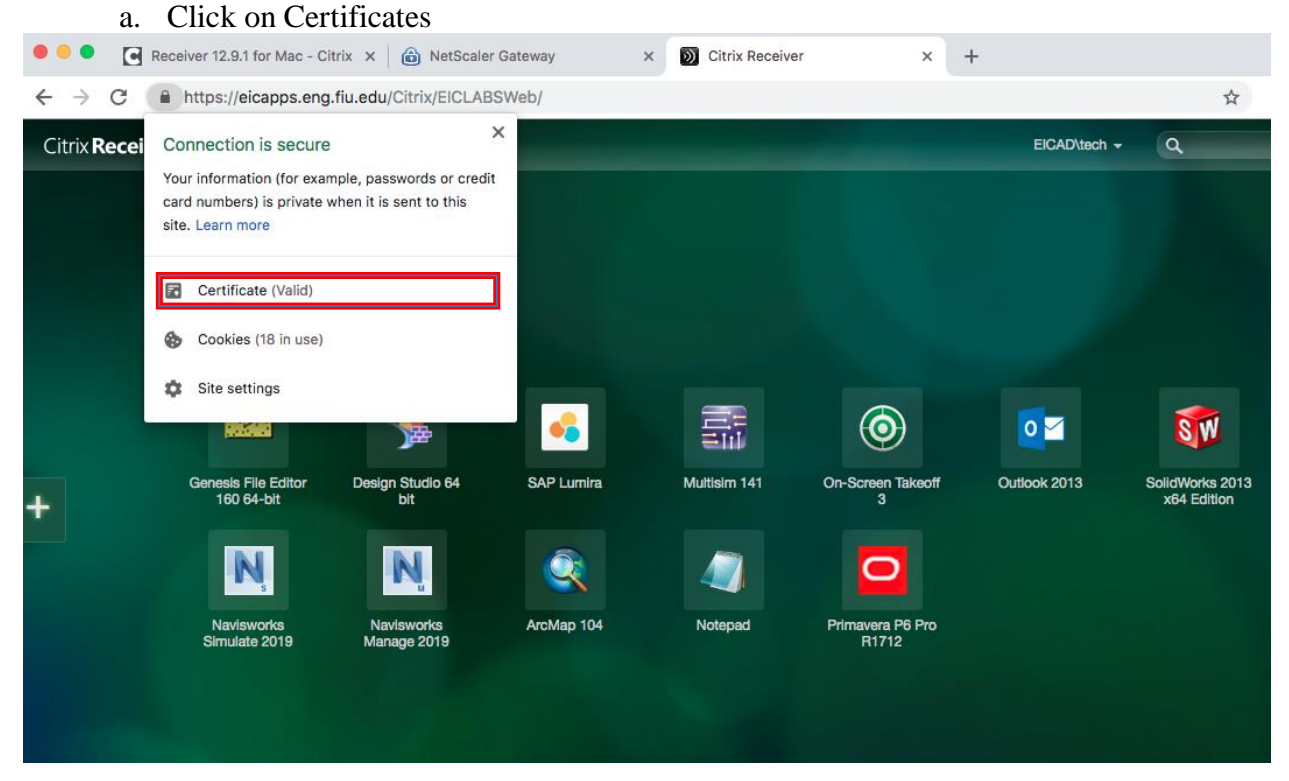

8. Select the COMODO RSA Domain Validation icon. Drag and drop the icon shown below to the Desktop of your computer.

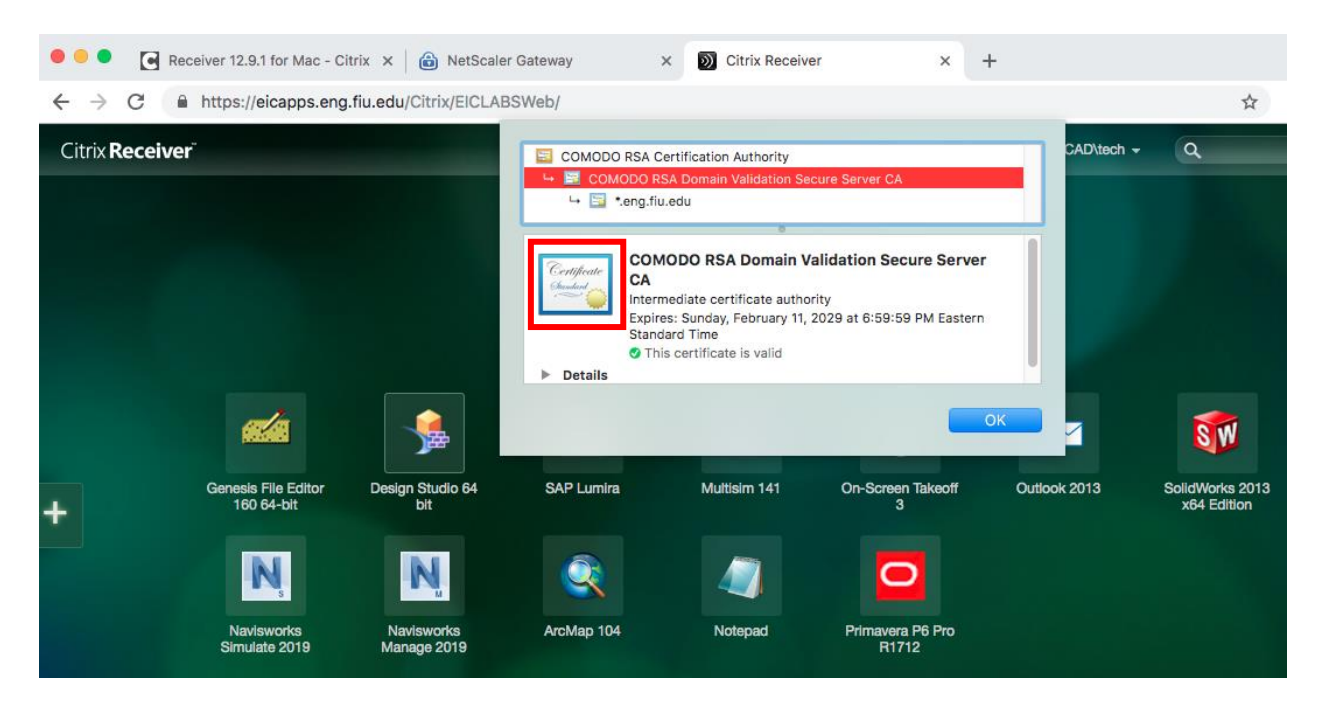

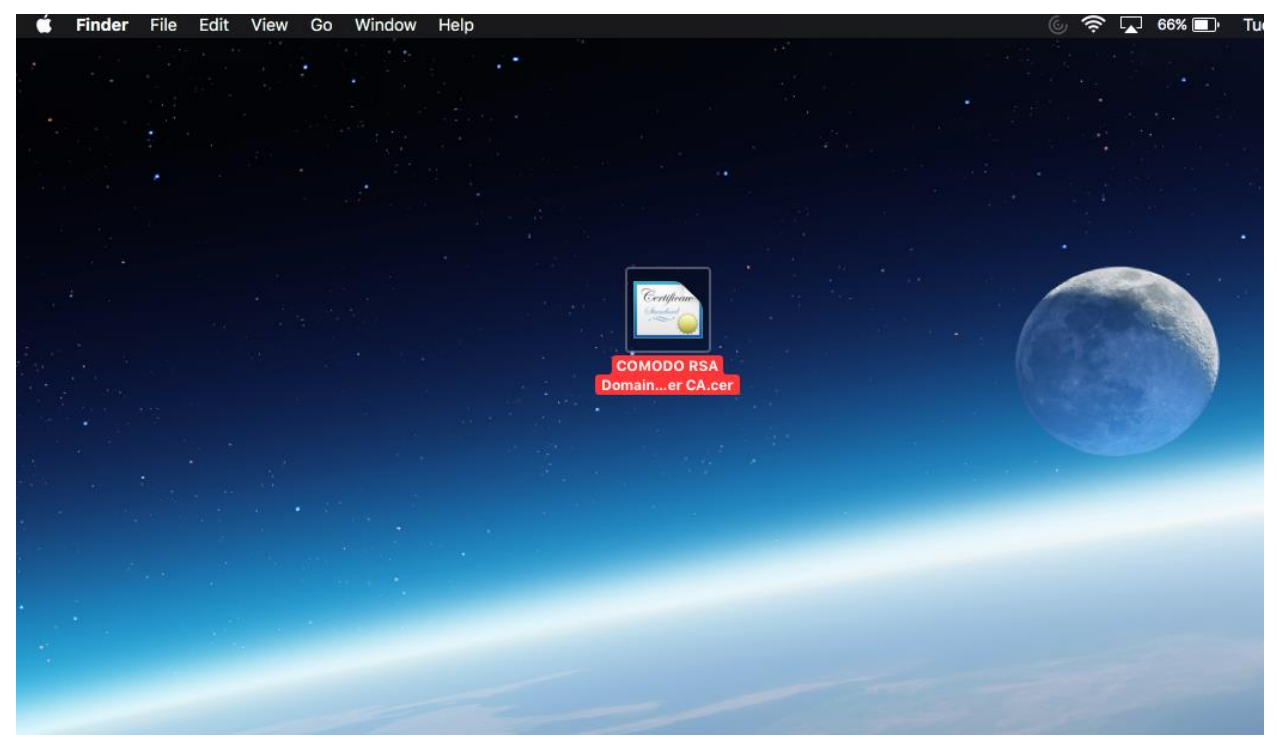

9. Open LaunchPad and open Keychain Access

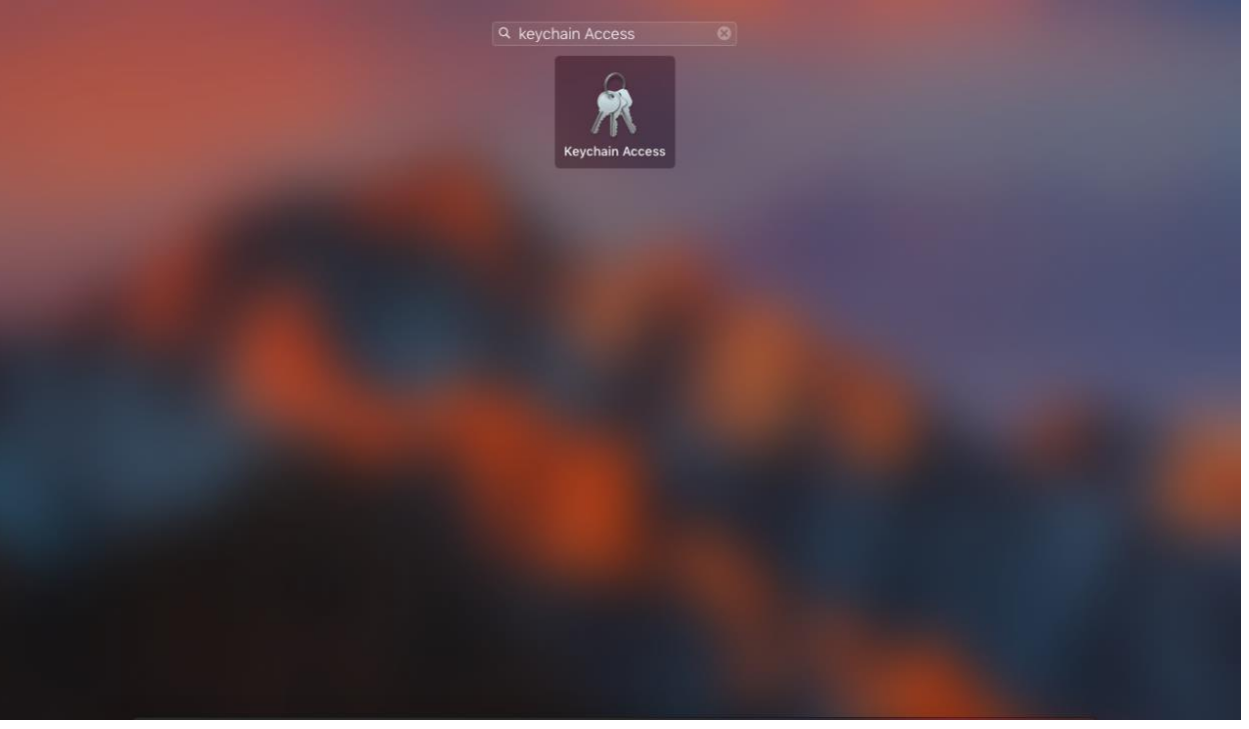

10. Click on the System-> Certificates. Under the Category, select the Certificates option as shown below.

| 🗯 Keychain Ac                                                                                                    | cess     | s File                                                | Edit V      | View   | Window           | Help                                                                                                    |                  |                                              | \$ J                     | 🔁 64% 🔲' |
|----------------------------------------------------------------------------------------------------|----------|-------------------------------------------------------|-------------|--------|------------------|----------------------------------------------------------------------------------------------------|------------------|----------------------------------------------|--------------------------|----------|
|                                                                                                    |          |                                                       |             |        |                  |                                                                                                    |                  |                                              |                          |          |
|                                                                                                    | •        | •                                                     |             |        |                  | Keych                                                                                                    | ain Access       |                                              |                          |          |
|                                                                                                    |          | Click to u                                            | unlock the  | System | System keychain. |                                                                                                    |                  |                                              | Q Search                 |          |
| -                                                                                                    |          | Keychair<br>Iogin<br>Local Iter<br>System<br>System R | ns<br>Roots | 6      | ertificate       | Apple Worldwide Developer<br>Intermediate certificate authority<br>Expires: Tuesday, February 7, 2023<br>This certificate is valid | Relations Cert   | tification Authority<br>astern Standard Time |                          |          |
|                                                                                                    |          |                                                       |             | Name   |                  |                                                                                                    | ~                | Kind                                         | Expires                  | Keychain |
| and the second second second second second second second second second second second second second second second |          |                                                       |             |        | Apple Wo         | Idwide Developer Relations Certifi                                                                                                 | cation Authority | certificate                                  | Feb 7, 2023, 4:48:47 PM  | System   |
|                                                                                                    |          |                                                       |             |        | Avast trus       | ted CA                                                                                                    |                  | certificate                                  | Oct 19, 2024, 6:51:07 PM | System   |
|                                                                                                    |          |                                                       |             |        | com.apple        | e.kerberos.kdc                                                                                                    |                  | certificate                                  | Apr 7, 2032, 8:52:06 PM  | System   |
| 1000                                                                                                    |          |                                                       |             |        | com.apple        | e.systemdefault                                                                                                    |                  | certificate                                  | Apr 7, 2032, 8:52:05 PM  | System   |
|                                                                                                    |          |                                                       |             |        |                  |                                                                                                    |                  |                                              |                          |          |
|                                                                                                    |          |                                                       |             |        |                  |                                                                                                    |                  |                                              |                          | _        |
|                                                                                                    |          | Categor                                               | У           |        |                  |                                                                                                    |                  |                                              |                          |          |
| C. Sancer                                                                                                    | 淅        | All Items                                             |             |        |                  |                                                                                                    |                  |                                              |                          | _        |
|                                                                                                    | <u> </u> | Password                                              | ls          |        |                  |                                                                                                    |                  |                                              |                          | _        |
| Maria and                                                                                                    | <b>a</b> | Secure N                                              | otes        |        |                  |                                                                                                    |                  |                                              |                          |          |
|                                                                                                    | 53       | My Certif                                             | icates      |        |                  |                                                                                                    |                  |                                              |                          |          |
| A SALLE                                                                                                    | P        | Keys                                                  |             |        |                  |                                                                                                    |                  |                                              |                          |          |
| Q. 13                                                                                                    | 3        | Certificat                                            | tes         |        |                  |                                                                                                    |                  |                                              |                          |          |
|                                                                                                    |          |                                                       |             |        |                  |                                                                                                    |                  |                                              |                          |          |
| THE PARTY                                                                                                    |          |                                                       |             |        |                  |                                                                                                    |                  |                                              |                          | ¢.       |
| A JAG -                                                                                                    |          |                                                       |             |        |                  |                                                                                                    |                  |                                              |                          |          |
| - 10 - 10 - A                                                                                                    |          |                                                       |             |        |                  |                                                                                                    |                  |                                              |                          | e 1      |
|                                                                                                    |          |                                                       |             |        |                  |                                                                                                    |                  |                                              |                          |          |
|                                                                                                    |          |                                                       |             | +      | i Copy           |                                                                                                    |                  | 4 items                                      |                          |          |

11. Drag and drop the certificate from your desktop to the Keychain Access program as shown below. It will ask to input your Macbook credentials to keychain access.

| • • •                                                                                           | Keychain Access                                                                                                    |             |                          |          |  |  |
|-------------------------------------------------------------------------------------------------|----------------------------------------------------------------------------------------------------|-------------|--------------------------|----------|--|--|
| Click to unlock the                                                                             | Click to unlock the System keychain.                                                                                                    |             |                          |          |  |  |
| Keychains<br>login<br>Local Items<br>System<br>System Roots                                     | Apple Worldwide Developer Relations Cer<br>Intermediate certificate authority<br>Expires: Tuesday, February 7, 2023 at 4:48:47 PM E<br>This certificate is valid |             |                          |          |  |  |
|                                                                                                 | Name                                                                                                    | Kind        | Expires                  | Keychain |  |  |
|                                                                                                 | 📴 Apple Worldwide Developer Relations Certification Authority                                                                                                    | certificate | Feb 7, 2023, 4:48:47 PM  | System   |  |  |
|                                                                                                 | Nvast trusted CA                                                                                                    | certificate | Oct 19, 2024, 6:51:07 PM | System   |  |  |
|                                                                                                 | com.apple.kerberos.kdc                                                                                                    | certificate | Apr 7, 2032, 8:52:06 PM  | System   |  |  |
|                                                                                                 | 📰 com.apple.systemdefault                                                                                                    | certificate | Apr 7, 2032, 8:52:05 PM  | System   |  |  |
|                                                                                                 | COMODO RSA Domain Validation Secure Server CA                                                                                                    | certificate | Feb 11, 2029, 6:59:59 PM | System   |  |  |
| Category<br>All Items<br>L Passwords<br>Secure Notes<br>My Certificates<br>Keys<br>Certificates |                                                                                                    |             |                          |          |  |  |
|                                                                                                 | + i Copy                                                                                                    | 5 items     |                          |          |  |  |

Now the COMODO RSA Domain Validation Secure Server CA will show up on the Keychain program as shown above.

12. Now open up Citrix and it will be working properly. The Citrix Apps will be opening correctly now.

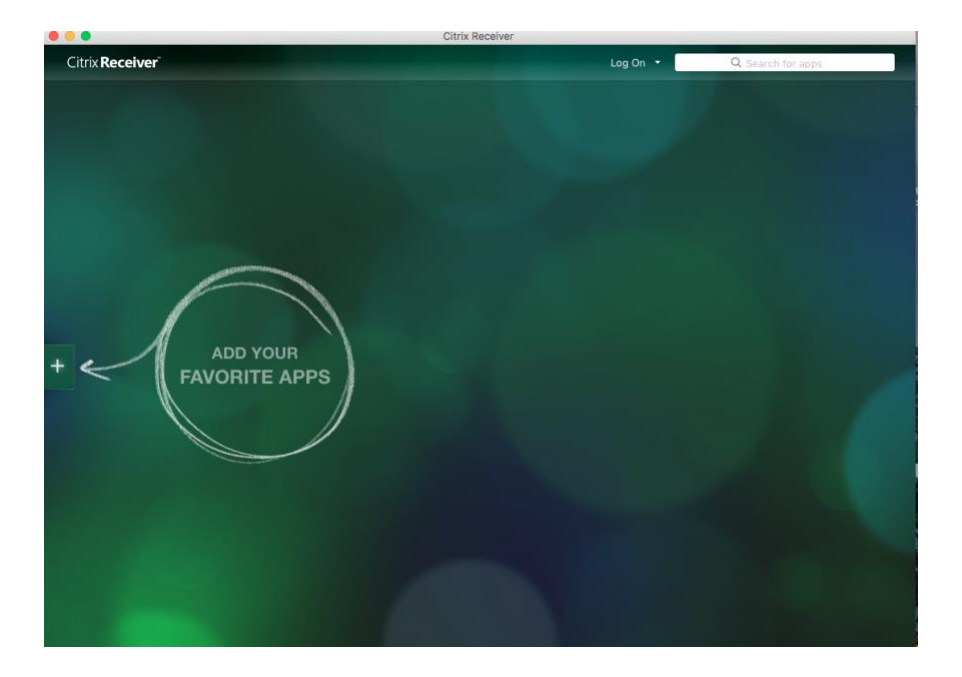